## How to Fix Windows 11 Update Error 0x800f0831?

In this article we will discuss how fix this error when installing a cumulative update. Error code 0x800f0831 is an error which people encounter while using the Windows Update service.Perform Windows Update Troubleshooter

- 1. Firstly, click on the Start button and then select the settings option
- 2. Next, click on the System button in the left pane and go to troubleshoot option in the right pane

Run the DISM Command

- 1. Firstly, Open the command prompt window and Run as Administrator
- 2. Now, enter the below commands and hit Enter
  - $\circ \quad {\sf DISM.exe/Online/Clean-image/Scanhealth}$
  - DISM.exe/Online/Clean-image/Scanhealth
  - 0

https://www.officelivesupport.com/how-to-fix-windows-11-update-error-0x800f0831/